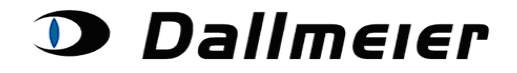

#### Inhaltsverzeichnis:

- 1. RMA-Anmeldung (S. 2)
- 2. Auswahl und Suche in den RMA Aufträgen (S. 4)
- 3. Das Anlegen einer neuen RMA-Nummer (S. 5)
- 4. Ändern der Rücklieferadresse für den gesamten Auftrag (S. 6)
- 5. Hinzufügen von Seriennummern zu einem Auftrag (S. 7)
- 6. Weiteres Vorgehen nach Eingabe Ihrer Daten (S. 9)

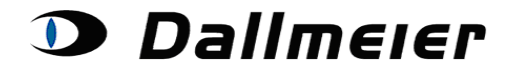

#### 1. RMA-Anmeldung

Die Anmeldung zur RMA-Plattform finden Sie auch unter folgendem Link: <u>https://service.dallmeier.com/RMALogin.aspx</u>

| Sprache: DE  Anmelden an RMA                                                                                                    |
|----------------------------------------------------------------------------------------------------|
| Bitte geben Sie Benutzerkennung, Firmenkennung und Passwort ein:                                                                                                    |
| Benutzerkennung:                                                                                                    |
| Firmenkennung:                                                                                                    |
| Passwort:                                                                                                    |
| Einloggen Passwort ändern                                                                                                    |
| Neues Passwort zusenden                                                                                                    |
| ,                                                                                                    |
|                                                                                                    |
| Bitte beachten Sie:<br>Bevor Sie sich an der RMA oder Service Area Plattform anmelden, stellen Sie bitte sicher, dass Sie vorhergehende Sitzungen korrekt beendet haben.<br>Alle sonstigen Browser-Fenster im Zusammenhang mit RMA oder Service Area sollten vor einer erneuten Anmeldung dringend geschlossen werden. |

Die Sprache ist beim Login einstellbar:

| Bitte | Sprache: DI<br>DE<br>geben Sie Benu EI | E Anmelden an RMA | ▼<br>g und Passwort ein: |
|-------|----------------------------------------|-------------------|--------------------------|
|       | Benutzerkennung:                       |                   |                          |
|       | Firmenkennung:                         |                   |                          |
|       | Passwort:                              |                   |                          |
|       | Einloggen                              | Passwort ändern   |                          |
|       |                                        | Neues Passwort zu | isenden                  |
| ,     |                                        |                   |                          |

Das Ändern des Passwortes erfolgt im abgemeldeten Zustand.

Bitte geben Sie Benutzerkennung, Firmenkennung, sowie altes und neues Passwort ein:

| Benutzerkennung:             | Userkennung                  |
|------------------------------|------------------------------|
| Firmenkennung:               | Firmenkennung                |
| Altes Passwort:              | •••••                        |
| Neues Passwort:              | •••••                        |
| Neues Passwort Wiederholung: | •••••                        |
| Passwort ändern              | Zur Login Seite zurückkehren |

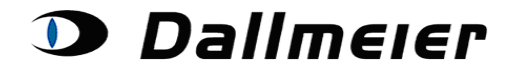

Falls Sie Ihr Passwort vergessen haben, können sie dies jederzeit automatisch zurücksetzen lassen. Hierzu klicken Sie auf die Schaltfläche '**Neues Passwort zusenden**', während Ihre Benutzer- und Firmenkennung in den jeweiligen Feldern eingetragen sind. Das neue Passwort wird Ihnen per E-Mail zugeschickt.

|       | Sprache: D          | E 🔻   | Anmelden an                | RMA       | •        |           |  |
|-------|---------------------|-------|----------------------------|-----------|----------|-----------|--|
| Bitte | e geben Sie Benutze | erken | nung, Firmenke             | ennung u  | ind Pass | wort ein: |  |
|       | Benutzerkennung:    | User  | kennung                    | _         |          |           |  |
|       | Firmenkennung:      | Firm  | enkennung                  |           |          |           |  |
|       | Passwort:           |       |                            |           |          |           |  |
|       | Einloggen           | F     | <sup>o</sup> asswort änder | n         |          |           |  |
|       |                     |       | Neues Passv                | vort zuse | enden    |           |  |

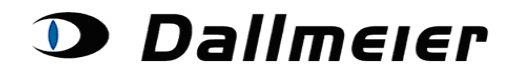

### 2. Auswahl und Suche in den RMA Aufträgen

|                                         |                                                   | RMA Auftr                           | äge                                 |                 |          |
|-----------------------------------------|---------------------------------------------------|-------------------------------------|-------------------------------------|-----------------|----------|
| Dargestellte Aufträge: Offene RMA A     | Nufträge - Su                                     | che nach RMA                        | Auftrag: RMA                        | Neue Suche      | Abmelden |
| Offene RMA A<br>Geschlossene<br>Kommiss | ufträge<br>RMA Aufträge<br>sion für Firma (Pflich | euen RMA Auftra<br>htfeld bei Anlag | g anlegen<br>ge):                   |                 |          |
|                                         |                                                   | Antonio                             |                                     | _               |          |
|                                         | RMA NUMMer                                        | Aniagedatum                         |                                     | _               |          |
| RMA Ausw                                | ählen RMA010006282                                | 27.05.2013                          | Par John States                     |                 |          |
| RMA Auswa                               | ählen RMA010006300                                | 28.05.2013                          | Same and an                         |                 |          |
| RMA Auswa                               | ählen RMA010006303                                | 29.05.2013                          | BENDY state franchy is Nexuel first |                 |          |
| RMA Ausw                                | ählen RMA010006313                                | 30.05.2013                          | NUMBER OF STREET                    |                 |          |
| RMA Auswa                               | ahlen RMA010006322                                | 03.06.2013                          | THE REAL PROPERTY.                  |                 |          |
| RMA Ausw                                | ahlen RMA010006323                                | 03.06.2013                          | 171 BRANCH BRANC                    | _               |          |
| RMA Auswa                               | ahlen RMA010006324                                | 03.06.2013                          | Data Dat 1988                       |                 |          |
| RMA Ausw                                | ählen RMA010006340                                | 04.06.2013                          | Print, Salah Salah                  |                 |          |
| RMA Ausw                                | ahlen RMA010006343                                | 04.06.2013                          | Kinya Kamiradan                     | _               |          |
| RMA Ausw                                | ahlen RMA010006350                                | 05.06.2013                          | The plant strength                  | -               |          |
| 12                                      |                                                   |                                     |                                     |                 |          |
| Rücklieferadresse ändern                | Seriennu                                          | mmer an den Au                      | ftrag anfügen Versandhir            | weis zuschicken | 1        |

|                                  |          |           | Positionen zu RMA010006340:                                                                                |             |            |          |                              |
|----------------------------------|----------|-----------|----------------------------------------------------------------------------------------------------|-------------|------------|----------|------------------------------|
|                                  | Position | ArtikeInr | Artikelname                                                                                                | Status      | Artikeltyp | Seriennr | Zum Einsenden<br>freigegeben |
| <u>RMA-Position</u><br>Auswählen | 1        | 000423    | DDF3000AV4-DN SM PAL/NTSC, Tag/Nacht, weiß, klare Kuppel, Aufputzvariante, für IR-<br>Beleuchtung geeignet | Eingegangen | DAD45      | 00008514 | $\checkmark$                 |
| RMA-Position<br>Auswählen        | 2        | 000423    | DDF3000AV4-DN SM PAL/NTSC, Tag/Nacht, weiß, klare Kuppel, Aufputzvariante, für IR-<br>Beleuchtung geeignet | Eingegangen | DAD45      | 00008507 | V                            |
| <u>RMA-Position</u><br>Auswählen | 3        | 000423    | DDF3000AV4-DN SM PAL/NTSC, Tag/Nacht, weiß, klare Kuppel, Aufputzvariante, für IR-<br>Beleuchtung geeignet | Eingegangen | DAD45      | 00010426 | V                            |

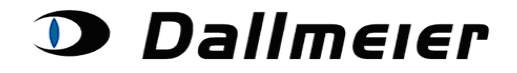

#### 3. Das Anlegen einer neuen RMA-Nummer

Geben Sie bitte im Feld '**Kommission für Firma**' Ihren Kunden an, für den Sie die Rücklieferung durchführen. Dann klicken Sie schließlich auf die Schaltfläche '**Neuen RMA Auftrag anlegen**'.

|                        |                        | RMA Aufträge                                               |            |            |          |
|------------------------|------------------------|------------------------------------------------------------|------------|------------|----------|
| Dargestellte Aufträge: | Offene RMA Aufträge    | Suche nach RMA Auftrag:                                    | RMA        | Neue Suche | Abmelden |
|                        | Kommission für Firma ( | Neuen RMA Auftraganlegen<br>Pflichtfeld bei Anlage): Testu | nternehmen |            |          |

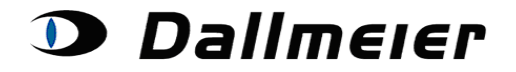

### 4. Ändern der Rücklieferadresse für den gesamten Auftrag

Zum Ändern der Rücklieferadresse klicken Sie auf die Schaltfläche '**Rücklieferadresse** ändern'.

|                                                                                             |                     |              | RMA Auftra       | ige        |           |           |                  |          |
|---------------------------------------------------------------------------------------------|---------------------|--------------|------------------|------------|-----------|-----------|------------------|----------|
| Dargestellte Aufträge:                                                                      | Offene RMA Aufträge | ▼ Such       | he nach RMA      | Auftrag:   | RMA010004 | 260       | Neue Suche       | Abmelden |
| Neuen RMA Auftrag anlegen<br>Kommission für Firma (Pflichtfeld bei Anlage): Testunternehmen |                     |              |                  |            |           |           |                  |          |
|                                                                                             |                     | RMA Nummer   | Anlagedatum      |            | Kommissi  | on für    |                  |          |
|                                                                                             | RMA Auswählen       | RMA010004260 | 29.08.2012       |            | -         |           |                  |          |
| Rücklieferad                                                                                | resse ändern        | Seriennum    | nmer an den Auft | rag anfüge | n         | Versandhi | nweis zuschicker | ١        |

Geben Sie die 'Rücklieferadresse' ein und klicken Sie auf die Schaltfläche 'Bestätigen'.

|                         | RMA Nummer            | Anlagedatum       | Kommis             | sion für       |            |
|-------------------------|-----------------------|-------------------|--------------------|----------------|------------|
| RMA A                   | ıswählen RMA010004260 | 29.08.2012        | for the second     | Ped Net Rode X |            |
| Rücklieferadresse änder | n Seriennun           | nmer an den Auftr | ag anfügen         | Versandhinweis | zuschicken |
| Name:                   | G                     | mbH               | Ändern zu:         | GmbH           |            |
| Straße:                 | Frau<br>strasse 6     | *                 | Frau<br>Ändern zu: | strasse 6      | *          |
| Postleitzahl:           | 5                     |                   | Ändern zu:         |                |            |
| Stadt:                  | dorf                  |                   | Ändern zu:         | f              |            |
| Länderkürzel:           | D                     |                   | Ändern zu: D       |                |            |
|                         |                       |                   | Bestätigen         |                |            |

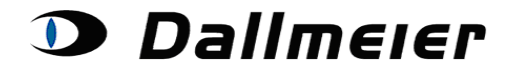

#### 5. Hinzufügen von Seriennummern zu einem Auftrag

Für das Anlegen einer neuen Position (Seriennummer) klicken Sie auf die Schaltfläche 'Seriennummer an den Auftrag anfügen'.

|                        |            |           |                                                                                                    |                                                                                                    | RMA Auftr                                                                                                    | äge                                                                                                |                                                                                     |                                    |                                          |                      |
|------------------------|------------|-----------|----------------------------------------------------------------------------------------------------|----------------------------------------------------------------------------------------------------|----------------------------------------------------------------------------------------------------|----------------------------------------------------------------------------------------------------|-------------------------------------------------------------------------------------|------------------------------------|------------------------------------------|----------------------|
| Dargestellte Auf       | träge:     | Offene F  | RMA Aufträge                                                                                                    | ▼ Suc                                                                                                    | he nach RMA                                                                                                    | Auftrag: F                                                                                         | RMA010004260                                                                        |                                    | Neue Suche                               | Abmelden             |
|                        |            | Kon       | nmission für                                                                                                    | Ne<br>Firma (Pflich                                                                                                    | uen RMA Auftra<br>tfeld bei Anlag                                                                                                    | g anlegen<br>ge): Testunt                                                                          | ternehmen                                                                           |                                    |                                          |                      |
|                        |            | RMA       | Auswählen                                                                                                    | RMA Nummer<br>RMA010004260                                                                                                    | Anlagedatum<br>29.08.2012                                                                                                    | Analikaya                                                                                          | Kommission fi                                                                       | ìr                                 |                                          |                      |
| Rück                   | dieferadro | esse än   | dern                                                                                                    | Seriennur                                                                                                    | nmer an den Aut                                                                                                    | ftrag anfügen                                                                                      |                                                                                     | Versand                            | lhinweis zuschicł                        | ken                  |
|                        |            |           |                                                                                                    |                                                                                                    |                                                                                                    |                                                                                                    |                                                                                     |                                    |                                          |                      |
|                        |            |           |                                                                                                    | Posi                                                                                                    | tionen zu RMA0                                                                                                    | 10004260:                                                                                          |                                                                                     |                                    |                                          |                      |
|                        | Position / | ArtikeInr |                                                                                                    | Artik                                                                                                    | elname                                                                                                    |                                                                                                    | Status                                                                              | Artikeltyp                         | Seriennr Zum E                           | insenden freigegeben |
| RMA-Position Auswählen | 1          | 000118    | Ohne HDDs, 16 a                                                                                                    | inaloge Videokanäle,                                                                                                    | 12 fps bei 4CIF, max                                                                                                    | c. 2× 3,5" HDD, :                                                                                  | 2 HE Wartezustand                                                                   | DAE3                               | DAE3-01890                               |                      |
| Zurückzuliefernde Se   | riennummei | r: D      | sition hinzufüaen                                                                                                    | Auftreten:<br>Symptom-Bereic<br>Symptom:<br>Beschreibung (m<br>Kaufdatum (T/M/<br>Anzahl Monate (<br>ServicePlus wur<br>Abbrechen                                                                                       | h:<br>hax. 500):<br>J)<br>Garantie<br>de für dieses Gerät br                                                                                                    | ereits innerhalb                                                                                   | der letzten 12 Monate                                                               | F<br>C<br>r<br>0<br>2<br>e gekauft | Regelmäßig  Camera eboot  1 / 06 / 20  4 | •<br>•<br>10         |
|                        |            |           | Rechtlic<br>Kostenk<br>vereinba<br>Die com<br>ausschli<br>Zu Ihrer<br>übermitt<br>Sie kön<br>Webseit<br>Für verb<br>+49 (0)1 | ther Hinweis:<br>ose Gewährleistungsi<br>riten Frist.<br>Iselkich auf den Einga<br>Sicherheit sollten Sie<br>elten Daten von uns I<br>en den Status der ei<br>te verfolgen.<br>indliche Informationer<br>805 / 32 55 63 | reparaturen erfolgen a<br>chnungen der Gewäł<br>ben des Kunden.<br>9 die Rücklieferung ni<br>pestätigt wurden.<br>nzelnen Positionen II<br>n können Sie sich au | ausschließlich ir<br>hrleistungszeiter<br>icht an uns senc<br>hrer Rücklieferur<br>ch an unseren S | nnerhalb der<br>n beruhen<br>den, bis Ihre<br>ng auf dieser<br>Support wenden. Tel: | -                                  |                                          |                      |

Geben Sie die **'Seriennummer'** ein (z. B. DAD27-007403), füllen Sie alle sonstigen Felder aus und klicken Sie auf die Schaltfläche **'Position hinzufügen'**. Das Anlegen kann jederzeit abgebrochen werden (Schaltfläche **'Abbrechen'**).

An jeden Rücklieferungsauftrag können mehrere Seriennummern angefügt werden. Klicken Sie dafür je ein weiteres Mal auf die Schaltfläche '**Seriennummer an den Auftrag** anfügen'.

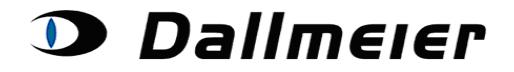

Ggfs. werden Sie beim Anlegen einer Position aufgefordert eine ServicePlus-Variante auszuwählen:

| Zurückzuliefernde Seriennummer:               | DAR1-03150                                                                                                    |                                                                                                    |        |       |        |        |
|-----------------------------------------------|----------------------------------------------------------------------------------------------------|----------------------------------------------------------------------------------------------------|--------|-------|--------|--------|
|                                               |                                                                                                    | Auftreten:                                                                                                    | Regel  | mäßig | •      |        |
|                                               |                                                                                                    | Symptom-Bereich:                                                                                                    | Came   | ra    |        | •      |
|                                               |                                                                                                    | Symptom:                                                                                                    | reboot |       |        | •      |
|                                               |                                                                                                    | Beschreibung (max. 500):                                                                                                    |        |       |        | A.<br> |
|                                               |                                                                                                    | Kaufdatum (T/M/J)                                                                                                    | 01     | / 01  | / 2010 |        |
|                                               |                                                                                                    | Anzahl Monate Garantie                                                                                                    | 24     |       |        |        |
|                                               |                                                                                                    | ServicePlus wurde für dieses Gerät bereits innerhalb der letzten 12 Monate gekauft                                                                                                    | t 📼    |       |        |        |
| Bitte wählen Sie eine ServicePlus Variante *: |                                                                                                    | •                                                                                                    |        |       |        |        |
|                                               | Position hinzufügen                                                                                                    | Abbrechen                                                                                                    |        |       |        |        |
|                                               | * ServicePlus be<br>den Gewährleistu<br>schneil und preis<br>durchführen lass-<br>regulieren, durch<br>sozusagen "rund<br>reparierten Gerät<br>Sie im Rahmen o<br>Festplattenkapaz<br>Bitte beachten S<br>Sichern Sie bitte<br>Rechtlicher Himw<br>Kostenlose Gew<br>vereinbarten Fris<br>Die computerges<br>ausschließlich al<br>Zu Ihrer Sicherhe<br>übermittelten Dal<br>Sie können den 3<br>Webseite verfolg<br>Für verbindliche I<br>+49 (0)1805 / 32 | deutet, falls das Gerät einen Schaden aufweist, der nicht mehr durch<br>ingsanspruch abgedeckt wird, können Sie die Reparatur professionell,<br>günstig zu Festpreisen durch das Dallmeier Repair-Center<br>en. Das ermöglicht nicht nur, den Vorgang schneller und effizienter zu<br>den Austausch der wichtigsten Baugruppen ist das Gerät wie "neu",<br>erneuet", und erhält auf das Gesamtsystem ab Abnahme des<br>s eine Gewährleistung von zwölf (12) Monaten. Des Weiteren haben<br>fer Reparatur nach Festpreis auch die Möglichkeit, die<br>rität anzupassen.<br>ie:<br>sämtliche Daten, bevor Sie das Gerät einsenden.<br>eis:<br>ahrleistungsreparaturen erfolgen ausschließlich innerhalb der<br>t.<br>titzten Berechnungen der Gewährleistungszeiten beruhen<br>uf den Eingaben des Kunden.<br>it sollten Sie die Rücklieferung nicht an uns senden, bis Ihre<br>ter von uns bestätigt wurden.<br>Status der einzelnen Positionen Ihrer Rücklieferung auf dieser<br>en.<br>nformationen können Sie sich auch an unseren Support wenden. Tel:<br>55 63 |        |       |        |        |

In der Dropdown-Box finden Sie die vorhandenen Optionen inklusive den Preisen:

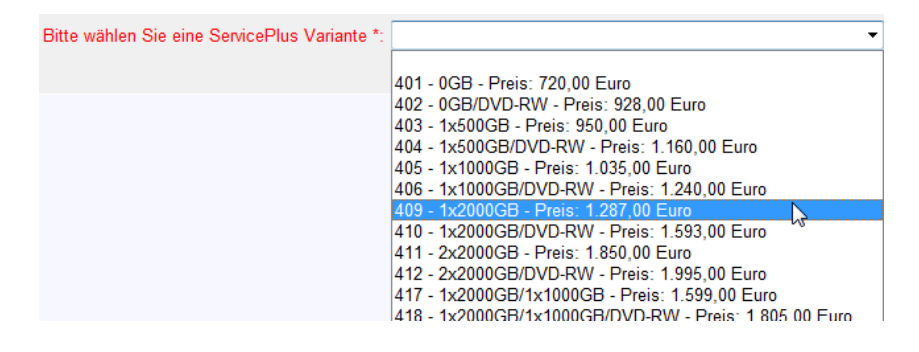

Die getroffene Wahl können Sie wiederum mit "Position hinzufügen" bestätigen:

| Bitte wählen Sie eine ServicePlus Variante *: | 405 - 1x1000GB - Preis: 1.035,00 Euro | • |  |
|-----------------------------------------------|---------------------------------------|---|--|
|                                               | Posițion hinzufügen Abbrechen         |   |  |

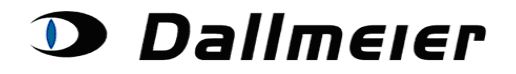

#### 6. Weiteres Vorgehen nach Eingabe Ihrer Daten

Nach Eingabe Ihrer Daten können Sie jederzeit den Fortschritt Ihrer Rücklieferungspositionen einsehen:

| Positionen zu RMA010005938: |          |           |                                                                               |              |         |                                                         |  |  |  |  |
|-----------------------------|----------|-----------|-------------------------------------------------------------------------------|--------------|---------|---------------------------------------------------------|--|--|--|--|
|                             | Position | ArtikeInr | Artikelname Status Artikeltyp Se                                              |              | Serienr | Inr Zum Einsenden<br>freigegeben                        |  |  |  |  |
| RMA-Position<br>Auswählen   | 1        | 000337    | DF3000AXS Strategy SoftwareTag/Nacht Umschaltungohne Objektiv und Netzteil    | Wartezustand | DEK2    | DEK2-<br>02850                                          |  |  |  |  |
| RMA-Position<br>Auswählen   | 2        | 000337    | DF3000AXS Contract Of SoftwareTag/Nacht Umschaltungohne Objektiv und Netzteil | Wartezustand | DEK2    | DEK2-<br>02660                                          |  |  |  |  |
|                             |          |           |                                                                               |              |         | Diese Position wurde bereits zum Einsend<br>freigegeben |  |  |  |  |

Bitte beachten Sie:

Senden Sie bitte keine Seriennummern ein, die auf der Plattform noch nicht von uns freigegeben wurden (grünes Häkchen)! Sobald es zu einer Position Neuigkeiten gibt, werden Sie automatisch von unserem Service-Team informiert.

Beachten Sie bitte auch die zusätzlichen Informationen zu den einzelnen Positionen. Hier können Sie jederzeit Ihre Eingaben überprüfen und Daten wie die Rücklieferungsauftragsnummer oder die Rückverfolgungsnummer einsehen:

| Positionen zu RMA010005820:                          |                        |             |                         |                                                                           |                            |            |       |          |                           |  |  |
|------------------------------------------------------|------------------------|-------------|-------------------------|---------------------------------------------------------------------------|----------------------------|------------|-------|----------|---------------------------|--|--|
| Position ArtikeInr                                   |                        |             |                         | ArtikeIname                                                               |                            |            |       | Seriennr | Zum Einsenden freigegeber |  |  |
| RMA-Position Auswähl                                 | en I                   | 000366      | DDF3000APV SM PAL/NTSC, | Tag, weiß, klare                                                          | Kuppel, Aufputzvariante    | Fakturiert | DAD27 | 00040998 | V                         |  |  |
|                                                      |                        |             |                         |                                                                           |                            |            |       |          |                           |  |  |
| Ergänzende Informationen zur gewählten RMA-Position: |                        |             |                         |                                                                           |                            |            |       |          |                           |  |  |
|                                                      | Fehlerbesch            | reibung:    |                         | Auftreten: Immer Symptom-Bereich: Camera Symptom: no video signal BNC/UTP |                            |            |       |          |                           |  |  |
|                                                      |                        |             |                         |                                                                           |                            | ~          |       |          |                           |  |  |
|                                                      | Beschreibun            | a:          |                         |                                                                           |                            |            | Ŧ     |          |                           |  |  |
|                                                      | Descriteibun           | y.          |                         |                                                                           |                            |            |       |          |                           |  |  |
|                                                      |                        |             |                         | 4                                                                         |                            |            |       | E.       |                           |  |  |
|                                                      | Übermitteltes          | s Kaufdatur | n:                      | 2.3.2012                                                                  | Übermittelte Monate Garan  | tie: 36    |       |          |                           |  |  |
|                                                      | Bestätigtes Kaufdatum: |             |                         |                                                                           | Bestätigte Monate Garantie | e: 36      |       |          |                           |  |  |
| Überprüft Von:                                       |                        |             |                         | JE                                                                        |                            |            |       |          |                           |  |  |
|                                                      | Dücklioforup           | ac autroa:  |                         | SO010021804                                                               |                            |            |       |          |                           |  |  |
|                                                      | Rucklielerung          | gsaultrag.  |                         | DN010021004                                                               |                            |            |       |          |                           |  |  |
|                                                      | Düelerschein.          |             |                         | 1791611020009                                                             | 2005                       |            |       |          |                           |  |  |
|                                                      | кискуепоіди            | ngsnumme    | n:                      | 12010112005007                                                            | 3005                       |            |       |          |                           |  |  |

An dieser Stelle ist ggfs. auch die nachträgliche Auswahl von ServicePlus erforderlich, falls das an uns übermittelte Kaufdatum nicht mit dem tatsächlichen übereingestimmt hat.

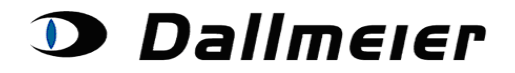

Wenn Sie schließlich die Ware an uns schicken, klicken Sie bitte auf die Schaltfläche **'Versandhinweis zuschicken'**.

Dadurch wird ein Begleitschein (<u>für die freigegebenen Positionen</u>!) generiert, den Sie bitte dem Paket mit der defekten Ware beilegen. Der Begleitschein wird Ihnen per E-Mail zugeschickt.

|                                                                                                    |             |                          |                     | RMA Aufträg                            | ge                           |              |              |            |                   |          |  |
|----------------------------------------------------------------------------------------------------|-------------|--------------------------|---------------------|----------------------------------------|------------------------------|--------------|--------------|------------|-------------------|----------|--|
| Dargestellt                                                                                                    | e Aufträge  | e: Offene RMA Aufträge   | ▼ Suc               | the nach RMA A                         | uftrag: RMA010004            | 260          | Neue Sue     | che Abn    | nelden            |          |  |
|                                                                                                    |             | Kommission für F         | Ne<br>irma (Pflicht | uen RMA Auftrag a<br>tfeld bei Anlage) | nlegen<br>): Testunternehmen |              |              |            |                   |          |  |
| RMA Nummer         Anlagedatum         Kommission für           RMA Auswählen         RMA010004260         29.08.2012         1000000000000000000000000000000000000 |             |                          |                     |                                        |                              |              |              |            |                   |          |  |
|                                                                                                    | Rückliefera | adresse ändern           | Seriennur           | mmer an den Auftra                     | g anfügen                    | Versand      | hinweis zuso | chicken    | ]                 |          |  |
| Positionen zu RMA010004260:                                                                                                    |             |                          |                     |                                        |                              |              |              |            |                   |          |  |
| Position                                                                                                    | ArtikeInr   |                          | ArtikeIn            | name                                   |                              | Status       | Artikeltyp   | Seriennr   | Zum Einsenden fre | igegeben |  |
| RMA-Position Auswählen 1                                                                                                    | 000118      | Ohne HDDs, 16 analoge Vi | deokanäle, 12       | fps bei 4CIF, max.                     | 2× 3,5" HDD, 2 HE            | Wartezustand | DAE3         | DAE3-01890 |                   |          |  |